# WebClass クイックガイド(教員用)

1.ログインと対象科目の選択

①大阪産業大学 Webサイト(<u>https://www.osaka-sandai.ac.jp</u>)からログインできます。

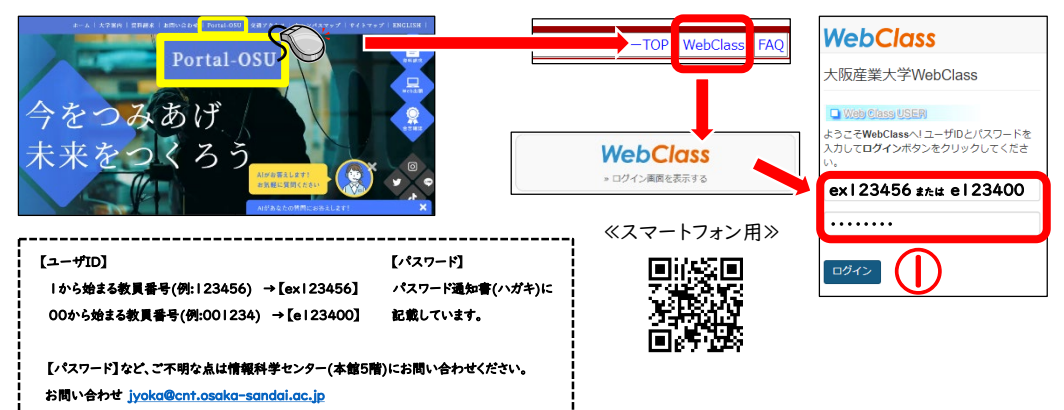

②教材を作成する対象科目をクリックします。

| <b>リンク</b><br>» WebClasc利田家内 (マニュアル等)                                                                                                    | 参加している科目                                                             |
|----------------------------------------------------------------------------------------------------|----------------------------------------------------------------------|
| <ul> <li>&gt; WebClassHH国内 (マニュアル寺)</li> <li>&gt; よくある質問集 (教員向けFAQ)</li> <li>&gt; 先生のためのWebClassの使い方 (動画<br/>版)</li> <li>&gt; 利日が表示されていない→申請はこちら</li> <li>&gt; ★ハイブリッド授業開達マニュアルなど</li> <li>&gt; Googleサービス障害情報(分部サイト)</li> </ul> | <b>表示する学期</b> 2023 ×     前期 ×       レースの追加                           |
| 2                                                                                                    | [登録科目一覧](2023年度)<br><u>&gt;</u> 【サンブル】月1前「情報科学センターの歴史 XYZ 産大 太郎 2023 |

2. [教材を作成する]からできること

[教材を作成する]をクリックし、必要に応じたメニューを選択します。 (ここでは、(1)資料、(2)レポート、(3)テストについてご案内します。)

| <mark>≜</mark> <u>WebClass</u><br>【サンプル】月1    | WebClass<br>(サンプル) 月1前 情報科学センターの歴史 XYZ 産大 太郎 2023 管理                                           |                         |  |  |  |  |  |  |
|-----------------------------------------------|------------------------------------------------------------------------------------------------|-------------------------|--|--|--|--|--|--|
| 教材一覧 教材・ 成績・ 出席・ その他・ メンバー・ 科目管理・ 学生としてログインする |                                                                                                |                         |  |  |  |  |  |  |
| タイムライン                                        | 教材を作成する<br>                                                                                    | 教材を作成する                 |  |  |  |  |  |  |
|                                               | (1)       資料       資料を作成します。SCORM 教材もこちらから取り込みます。         (2)       レポート       レポート提出課題を作成します。 | <u>教材並び替え/ラベ</u><br>ル設定 |  |  |  |  |  |  |
| » さらに過去                                       |                                                                                                | サンプル                    |  |  |  |  |  |  |
|                                               | (3) テスト テストを作成します。Hotpotatoes 教材もこちらから取り込みます。                                                  |                         |  |  |  |  |  |  |
|                                               | Wilki Wikiを作成します。複数人共同でページを作成/編集可能です。<br>チャット チャットを作成します。リアルタイムにコミュニケーションすることが可能です。            |                         |  |  |  |  |  |  |
| l                                             | <u>チャット</u><br>チャット<br>チャットを作成します。リアルタイムにコミュニケーションすることが可能です。                                   |                         |  |  |  |  |  |  |

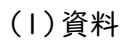

| 資料 オプション設定                                                                                                    |
|----------------------------------------------------------------------------------------------------|
| タイトルを入力し、下にある操作ボタンをクリックしてください。<br>※説明注意点は、執びを開始するときに説明として意示されます。                                                                                                    |
| 基本設定                                                                                                    |
| ラベル <sup>1</sup><br>( ) ダイトル <sup>1</sup><br>、 ( ) 第一 ( ) 第一 ( ) |
| 10000では10000000000000000000000000000000                                                                                                    |
|                                                                                                    |
| <ul> <li>(土) <u>ページ末示の設定</u></li> <li>(十) 日留智者に対する教材編集・成構成、「説</li> </ul>                                                                                                    |
| ■料作成ページ編集<br>取り消し<br>愛り消し<br>愛                                                                                                    |

[タイトル]に資料名を入力し、
 [資料作成:ページ編集]をクリックします。

なお、[ラベル]を設定することで作成資料を グループ分けすることができます。

また、基本設定の下にある[+]をクリックして、 より詳細な設定を行うことができます。

②[ファイルを選択]から、アップロードする 資料を選択し、[保存]をクリックします。

[添付ファイルとしても使う]をチェックすると、 学生が資料をダウンロードできます。

 アップロードしたファイルの内容が ページプレビューに表示されます。

問題なければ、[変更を保存して終了]を クリックします。

| 章 タイトルに切り替え                                    |                                 |                                                                                                    |
|------------------------------------------------|---------------------------------|----------------------------------------------------------------------------------------------------|
|                                                |                                 |                                                                                                    |
|                                                |                                 |                                                                                                    |
|                                                | 変換方法                            |                                                                                                    |
|                                                | HTML                            | _                                                                                                    |
|                                                | / O PDF                         | 保存                                                                                                    |
| 択されていません                                       | ・ ower-out ファイルは<br>PDFに変換されます。 |                                                                                                    |
| ても使う                                           |                                 |                                                                                                    |
| 7イルサイス 300 MB<br>こMP4/MOV動画/5 264)を登録するとストリーキン | ッガ車生となります。                      |                                                                                                    |
| -バ上には保存されないためご注意ください。                          |                                 |                                                                                                    |
| 択されていません                                       |                                 |                                                                                                    |
|                                                |                                 |                                                                                                    |
|                                                |                                 |                                                                                                    |
|                                                |                                 |                                                                                                    |
|                                                |                                 |                                                                                                    |
| ページプレビュー                                       |                                 | -                                                                                                    |
|                                                |                                 |                                                                                                    |
|                                                |                                 |                                                                                                    |
|                                                |                                 | - i - i                                                                                                    |
|                                                |                                 | - C                                                                                                    |
|                                                |                                 |                                                                                                    |
|                                                |                                 | ×                                                                                                    |
| A-9                                            |                                 |                                                                                                    |
| 第1部 タイトル ②<br>デキスト ③ このページに出活付ファイルがあります        | こ坊り補え                           |                                                                                                    |
|                                                |                                 | -                                                                                                    |
|                                                | POFを再生成する場合は変換ファイルを一旦クリアしてくださ   | ··· (##                                                                                                    |
| R03567746 @ RUST&7746 + 12276 of 997           |                                 |                                                                                                    |
| 2018H0746 3097677461957608 207                 |                                 |                                                                                                    |
|                                                |                                 |                                                                                                    |
| 表示に問題があるときは                                    | * 割 <u>ウインドウ</u> で聞いてください。      |                                                                                                    |
| Q, ↑   ↓   1 / 1 / 1   1   1   1               | 8X-4 ¥                          |                                                                                                    |
|                                                |                                 |                                                                                                    |
|                                                |                                 | -                                                                                                    |
|                                                |                                 |                                                                                                    |
|                                                |                                 |                                                                                                    |
| ш.,                                            | . →° ıı 🔸                       |                                                                                                    |
| サン                                             | プル 🔸                            |                                                                                                    |
|                                                |                                 | 東クイトルに切り住え       単語の法       東クイトルに切り住え       単語の法       モージョン       モージョン       マレビージャン       モージン       アメンシーン       アメンシーン        アメンシーン    < |

### (2)レポート(レポート/テスト/アンケート)

| レポート/テスト/アンカート オプション設定                                                                                                    |
|----------------------------------------------------------------------------------------------------|
| タイトルを入力し、下にある操作ボタンをクリックしてください。                                                                                                    |
| ×レポート掲載を作成する場合は「増加」からしパポート」を選択してください。なお、自己時やは熱熱がでも残酷場高減強から作成することができます。<br>= 感行していたートを選択すると時間に「国際の発展しを行う」ズグションが選択されます。<br>= 説明/注意場は、動行を開始するときに説明として表示されます。                                                                                                    |
| 基本設定                                                                                                    |
| ラベル ©<br>シ(河) タイトル ©<br>* 「c) を表示する品は TANI」.<br>* 1 (2) を表示する品は TANI」.<br>* 1 (2) を表示する品は TANI」.<br>* (2) を表示する品は TANI」.<br>* (2) を表示する.<br>* (2) を表示する.<br>* (2) を表示する.<br>* (2) を表示する.<br>* (2) を表示する.<br>* (2) を表示する.<br>* (2) を表示する.<br>* (2) を表示する.<br>* (2) * (2) * |
| A                                                                                                    |
| (上) 双材実行時の制限                                                                                                    |
| [1] 問題表示                                                                                                    |
|                                                                                                    |
| 王] 米品・指米表示                                                                                                    |
| [±] 地の科目メンバーへ回答を公開する                                                                                                    |
| (1+1) 通知設定                                                                                                    |
|                                                                                                    |
| (上土) 当日管理者に対する教材編集主成領域に対路                                                                                                    |
| 「テスト作成、問題編集」 「テスト作成一括取込」                                                                                                    |
| 取り消し                                                                                                    |

①[タイトル]にレポート名を入力し、
 [種別]からレポートの種類を選択してから
 [テスト作成:問題編集]をクリックします。

なお、[ラベル]を設定することで作成した レポートをグループ分けすることができます。

また、基本設定の下にある[+]をクリックして、 より詳細な設定を行うことができます。

≪注意≫

レポートや自習用テストは、自動的に 採点結果が学生に公開されますので、 公開しない場合は、[種別]を[レポート]から [試験]に変更してください。

②[配点]、[問題文]を入力します。

必要に応じて、提出できるファイルの設定、 解説を入力します。

③必要な設定が完了したら、 [保存]をクリックします。

 ④アップロードしたファイルの内容が ページプレビューに表示されます。

レポートを追加する場合は、 [新しい問題を追加]をクリックします。

問題なければ、 [変更を保存して終了]をクリックします。

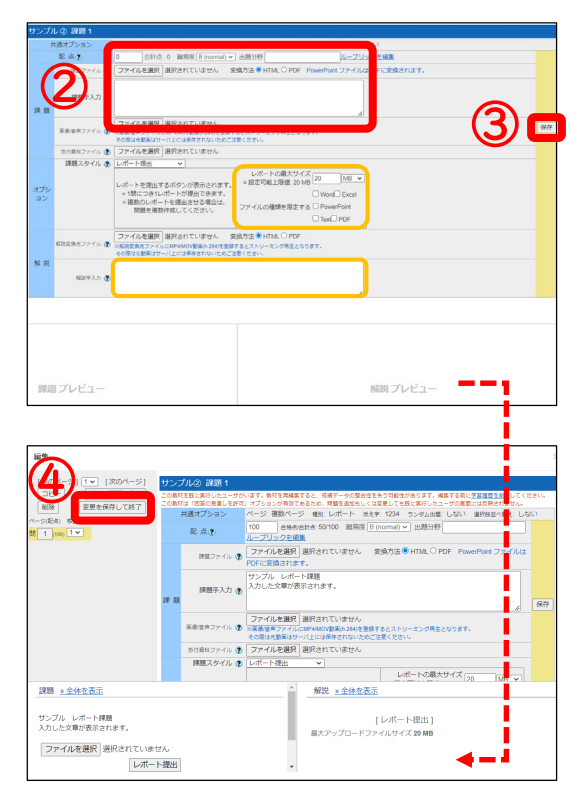

## (3)テスト(レポート/テスト/アンケート)

| レポート/テスト/アンケート オプション設定                                                                                                    |  |  |  |  |  |
|----------------------------------------------------------------------------------------------------|--|--|--|--|--|
| タイトルを入力し、下にある操作ボタンをクリックしてください。                                                                                                    |  |  |  |  |  |
| × UFF ~ 障理を行動する場合は「増加」から「UFF~トを運用してくだい」へなど、自動用や成熟的たでも残酷場高差面から作成することかできます。<br>× 電動で「UFFペート 登録するとな時時に「高速の発展し発行引「オプションが運行されます。<br>× 説明(注意点は、熱れを発始するときに説明として表示されます。 |  |  |  |  |  |
| 基本設定                                                                                                    |  |  |  |  |  |
| ラベルゆ<br>ジ(3) タイトル<br>「(1) 世界下を場合は faft)、<br>「(2) 世界下を得合は faft)、<br>15: 世界下を得合は faft) と入りしてください。<br>New マーク 回<br>(ジ(3) 種別 ● 歴代して下さい<br>2) 編成在 ③ ビニー              |  |  |  |  |  |
| 説明/注意点 ⑦                                                                                                    |  |  |  |  |  |
| [±] 数材実行時の制限                                                                                                    |  |  |  |  |  |
|                                                                                                    |  |  |  |  |  |
| <ul> <li>(土) 超24日ンノバーへの日本(Xm) 5 (土) 道知設定</li> </ul>                                                                                                    |  |  |  |  |  |
| [14] <u>科目管理者に対する教材編集・成編開</u>   潮限                                                                                                    |  |  |  |  |  |
| テスト作成、問題編集<br>取り消し」                                                                                                    |  |  |  |  |  |

①[タイトル]にテスト名を入力し、
 [種別]からテストの種類を選択してから
 [テスト作成:問題編集]をクリックします。

なお、[ラベル]を設定することで作成した レポートをグループ分けすることができます。

また、基本設定の下にある[+]をクリックして、 より詳細な設定を行うことができます。

- ②[配点]、[問題文]、[問題スタイル]、 [回答]、[解説]を入力します。
  - 必要に応じて、提出できるファイルの設定、 解説を入力します。
- ③必要な設定が完了したら、 [保存]をクリックします

- ④アップロードしたファイルの内容が ページプレビューに表示されます。
  - テストを追加する場合は、 [新しい問題を追加]をクリックします。

問題なければ、 [変更を保存して終了]をクリックします。

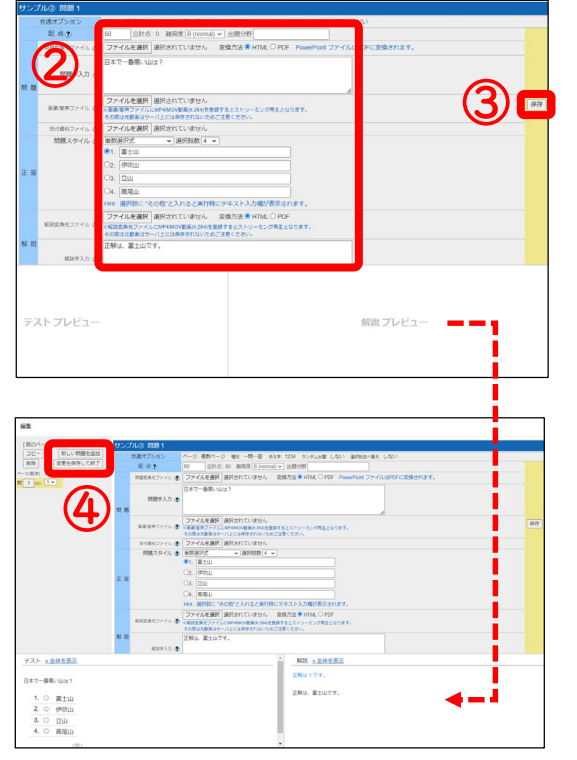

#### 3. [成績]からできること

[成績]タブでは、テストの採点やテストの結果確認をすることができます。 (ここでは、(1)レポート/記述式問題の採点(テストの採点)、(2)成績一覧についてご案内します。)

| <mark>倉</mark> <u>WebClass</u><br>【サンプル】月1前 情 | 報科学センターの歴史 XYZ 産大 太良 | <u>郡 2023</u> 管理      |                             | 🗷 ISC07 🗮               |
|-----------------------------------------------|----------------------|-----------------------|-----------------------------|-------------------------|
| 教材一覧 教材-                                      | 成績→ 出席・ その他・ メンバー・   | 科目管理▼ 学生としてログインする     |                             | ログアウト                   |
| タイムライン                                        |                      |                       |                             | 教材を作成する                 |
| » さらに過去の記録き                                   | 進捗状況一覧<br>出題分野ごとの成績  | が空のラベルは学生画面には表示されません。 |                             | <u>教材並び替え/ラベ</u><br>ル設定 |
|                                               | SCORM教材の成績一覧         |                       | 更新 1日前<br><u>実行者数 0</u> *** | サンプル                    |
|                                               | I)<br>レポート/記述式問題の採点  |                       |                             |                         |
|                                               | 類似レポート検知             |                       |                             |                         |
|                                               | レポート一覧               |                       |                             |                         |

(1)レポート/記述式問題の採点(テストの採点) ※R6/4画面リニューアル

①教材を選択すると、レポート提出者の一覧が表示されます。 レポートの保存、プレビュー、採点、スクロールによる連続採点などの機能があります。 採点後は必ず「保存」ボタンをクリックしてください。

| エル四回に定物                                     | します。                                                                | ,,,,,,,,                                                   | レポート/記述                                                                                                    | 述式問題の採点                                       |                                             |
|---------------------------------------------|---------------------------------------------------------------------|------------------------------------------------------------|----------------------------------------------------------------------------------------------------|-----------------------------------------------|---------------------------------------------|
|                                             |                                                                     |                                                            | 【ISC】動                                                                                                    | 作検証用                                          |                                             |
| レポート採点未提出者                                  | $\langle \mathcal{L} \rangle$                                       |                                                            | • L#- N                                                                                                    | ⊬歃                                            |                                             |
| ISC05学生1(isc05s1) 🗭<br>提出日時:2024-04-10 09:3 | 5.21                                                                |                                                            | <u>RPATEST</u>                                                                                                    |                                               |                                             |
| Q.3 提出日時:2024-                              | 04-10 09:35:21                                                      |                                                            |                                                                                                    |                                               |                                             |
|                                             |                                                                     |                                                            |                                                                                                    |                                               |                                             |
| レポート                                        | <u>File2.png</u> 🎍 プレビュ                                             | -                                                          |                                                                                                    |                                               |                                             |
| 添削ファイル                                      | ファイルを選択 選択さ                                                         | れていません                                                     |                                                                                                    |                                               |                                             |
|                                             | 元に戻す                                                                |                                                            |                                                                                                    |                                               |                                             |
| 採点                                          | 得点 4 / 10                                                           | 10 8 6 4 2                                                 | 0 🔺 🔻 クリア                                                                                                    |                                               |                                             |
| コメント                                        |                                                                     |                                                            |                                                                                                    |                                               |                                             |
|                                             | 定型文 ~                                                               |                                                            |                                                                                                    |                                               |                                             |
|                                             | A.E.A.                                                              | and the second second second                               |                                                                                                    |                                               |                                             |
| 再提出指示                                       |                                                                     | 対象件数8 件                                                    |                                                                                                    |                                               |                                             |
| 再提出指示                                       |                                                                     | 対象件数8 件<br>ダウンロード・                                         | 一括でブランクレコードを生成                                                                                                    |                                               |                                             |
| 再提出指示                                       | <ul> <li>一 再提出を指示する</li> </ul>                                      | 対象件数8 件<br>ダウンロード・<br>(ブランクレコードを生)                         | ー括でブランクレコードを生成<br>気] をクリックすると、空の成績レコード                                                                                                    | が生成されることで、未提出の                                | ユーザに対してもレポートの代理                             |
| 再提出指示                                       | <ul> <li>本主へ</li> <li>再提出を指示する</li> </ul>                           | 対象件数8 件<br>ダウンロード・<br>(ブランクレコードを生)<br>Mail                 | 一括でブランクレコードを生成<br>刻をクリックすると、空の成績レコード                                                                                                    | が生成されることで、未提出の                                | ユーザに対してもレポートの代理                             |
| 再提出指示                                       | <ul> <li>本主へ</li> <li>再提出を指示する</li> <li>保存</li> <li>リセット</li> </ul> | 対象件数8 件<br>ダウンロード・<br>(ブランクレコードを生)<br>Mail                 | ー括でブランクレコードを生成<br>刻をクリックすると、空の成績レコード<br>氏名                                                                                                    | が生成されることで、未提出の<br>ユーザID                       | ユーザに対してもレポートの代理                             |
| 再提出指示                                       | <ul> <li>再提出を指示する</li> <li>保存</li> <li>リセット</li> </ul>              | 対象件数8 件<br>ダウンロード・<br>[プランクレコードを生い<br>Mail<br>C<br>C       | 一括でブランクレコードを生成<br>剤をクリックすると、室の成績レコード<br>氏名<br>60111                                                                                                    | が生成されることで、未現出の<br>ユーザID<br>isc01s1            | ユーザに対してもレポートの代達<br>ブランクレコードを生               |
| 再提出指示                                       | <ul> <li>ー 再提出を指示する</li> <li>保存</li> <li>リセット</li> </ul>            | 対象件数8 件<br>ダウンロード・<br>[ブランクレコードを当]<br>Mail<br>2 is<br>2 is | <ul> <li>         -括でブランクレコードを主成         気をクリックすると、空の成績レコード         氏名         </li> <li>         の151         </li> <li>         の153         </li> </ul> | が生成されることで、未現出の<br>ユーザID<br>isc01s1<br>isc01s3 | ユーザに対してもレポートの代理<br>ブランクレコードを生<br>ブランクレコードを生 |

③レポート採点画面の「レポートー覧を開く」よりレポート一覧が表示されます。

④さらに「条件の変更」をクリックすることで、表示する項目の選択や並び順を指定することができます。

| 5) 表示す。<br>クリックす<br>切り替わ<br>条件の変<br>結果 6 件<br>ピ メッt | る項目」のチ=<br><sup>-</sup> るだけで、表<br>ります。<br><u>条件</u><br>(2024-04:13 14:23<br>z-ジ | エックホックス<br>示/非表示が<br><sup>ザID 計</sup><br>3:07) | レポート一覧に戻<br>RPATEST<br>レポート採点<br>データの読み込み<br>[ISC] 動作検証)<br>再読み込み<br>絞り込み条件<br>条件の変更 並び<br>結果 3 件 (2024-0)<br>レポート一覧を                                                | る<br>未提出者<br>明 ▼ ● 登録ユ<br>ジ順: ユーザiD 戸<br>4:13 13:58:43)<br>開く ファイル出 | <b>ユーザのみ</b> 〇 管<br>]<br>]<br>力 【採点結果の | 理者を含む(<br>     |          |     |
|-----------------------------------------------------|---------------------------------------------------------------------------------|------------------------------------------------|----------------------------------------------------------------------------------------------------|---------------------------------------------------------------------|----------------------------------------|----------------|----------|-----|
|                                                     | 氏名                                                                              | ユーザID ≒                                        | 設問                                                                                                    | 提出日日                                                                | 時                                      | 成績 得点          | 合計点      | 再提出 |
|                                                     | ISC05学生1                                                                        | isc05s1                                        | Q.2                                                                                                    | 2024-04-10 0                                                        | 9:35:21                                | • 4            | 18       |     |
| - <b>C</b><br>ファイル :                                | ISC05学生1<br>: File2.png 🌢                                                       | isc05s1 表<br>表<br>元<br>14<br>近<br>14<br>33     | <ul> <li>秋日名 ② 氏</li> <li>○ 提出日時 ②</li> <li>○ 提出日時 ②</li> <li>○ 表示形式</li> <li>○ 1行表示</li> <li>ページの表示数</li> <li>かび順</li> <li>番:</li> <li>二ーザID</li> <li>番:</li> </ul> | 5<br>五 2 ユーザID □<br>成積 2 得点 2<br>: 50件 ▼<br>: 50件 ▼<br>: 50件 ▼      | ・ユーザID (数字)<br>合計点 2 再提出<br>逆順<br>逆順   | ☑ 設問 □ L<br>据示 | ~ポート 🗆 コ | 1<× |
|                                                     | 氏名                                                                              | ユーザロ                                           | ≡↓                                                                                                    | 提出                                                                  | 旧時                                     | 成績             | 得点       | 合計点 |
|                                                     | ISC05学生1                                                                        | isc05s1                                        |                                                                                                    | 2024-04-1                                                           | 10 09:35:21                            | ٥              | 4        | 18  |
| □ Ø                                                 | ISC05学生1                                                                        | isc05s1                                        |                                                                                                    | 2024-04-1                                                           | 10 09:35:21                            | ٥              | 4        | 18  |
|                                                     | ISC05学生2                                                                        | isc05s2                                        |                                                                                                    | 2024-04-1                                                           | 10 09:44:56                            | ٥              | 4        | 17  |
| 0.0                                                 | 10005##0                                                                        | 10005-0                                        |                                                                                                    | 0001.01.4                                                           | 10.00.15.00                            |                | 0        | 47  |

 ①複数回実施されたテストの場合、[平均得点]、[最大得点]、[最少得点]、[合計得点]と 表示を切り替えることができます。
 より詳細に検索したい場合は、[絞り込み検索]をクリックします。
 なお、合格点以上は青、合格点未満は赤で表示されます。

②条件を入力し、[再表示]をクリックします。

|   | 成績一覧                                                                                   |                                                |                                   |                 |                 |                          |          |       |        |        |      |
|---|----------------------------------------------------------------------------------------|------------------------------------------------|-----------------------------------|-----------------|-----------------|--------------------------|----------|-------|--------|--------|------|
|   | 成績 -                                                                                   | 【サンプ                                           | ル】月1前                             | 情報科             | 学セ              | ンター                      | の歴史      | e XYZ | 産大     | 太郎     | 2023 |
|   | 表示切<br>[ <u>±]</u> 級                                                                   | り替え<br>平<br><u> む<br/>む<br/>ひ<br/>み<br/>検索</u> | 匀得点 最大<br>]                       | 得点              | 最小得             | 点<br>                    | 計得点      |       |        |        |      |
| 0 | ユーザID                                                                                  | 直接入力指定<br>ワイルドカート                              | :  <br><sup>、</sup> * 任意の一文字 ? でき | 指定。複数の余         | C<br>条件は or で   | SVファイル<br><sup>重結。</sup> | から指定: [  | ファイルを | 選択」選択さ | されていませ | :h   |
| Ľ | 氏名                                                                                     | 直接入力指定<br>ワイルドカート                              | :<br>* 任意の一文字 ? でき                | 指定。複数の余         | ] C<br>条件は or で | 5Vファイル:<br>重結。           | から指定 : [ | ファイルを | 選択選択さ  | されていませ | ŕλ   |
|   | テスト名                                                                                   | 直接入力指定<br>ワイルドカート                              | :<br>* 任意の一文字 ? でき                | 指定。複数の余         | ]<br>≹件は or で   | 重結。                      |          |       |        |        |      |
|   | 集計期間                                                                                   | 2023年 🗸 4                                      | 月 🖌 1日 🖌 から                       | 2023年 🗸         | 12月~            | 13日 🗸                    |          |       |        |        |      |
|   | 対象者                                                                                    | □ 履歴のあ                                         | るメンバーだけを表                         | 厨 □ 管           | 理者を含め           | ත                        |          |       |        |        |      |
|   |                                                                                        | 再表示                                            |                                   |                 |                 |                          |          |       |        |        |      |
|   | 最大得点一覧<br>集計日時 2023-12-13 16:46:27, 集計期間 2023-4-1 から 2023-12-13<br><u>» この表をダウンロード</u> |                                                |                                   |                 |                 |                          |          |       |        |        |      |
|   | Mail                                                                                   | 氏名                                             | ユーザID<br>数字部分                     | サンプル<br>②<br>▲▼ | サンプル③<br>▲▼     | 合計                       |          |       |        |        |      |
|   |                                                                                        | <u> 全大花子</u>                                   | s99a999                           | <u>* [0]</u>    | 未               | 0                        |          |       |        |        |      |
|   |                                                                                        | 童大 一郎                                          | s11a111                           | [ <u>100]</u>   | 未               | 100                      |          |       |        |        |      |
|   |                                                                                        | 受講者の                                           | 平均得点/配点                           | 50/100          | -/50            | 50/150                   |          |       |        |        |      |
|   |                                                                                        | 全体の最大                                          | 得点/最小得点                           | 100/0           | -/-             | -                        |          |       |        |        |      |
|   |                                                                                        |                                                |                                   |                 |                 |                          |          |       |        |        |      |

#### 4.連絡ツール

WebClassでは、(1)メッセージ、(2)タイムラインの2パターンで連絡を取ることができます。

| ↑ WebClass<br>【サンプル】 F | <u>↑ WebClass</u><br>【サンプル】月1前 情報科学センターの歴史 XYZ 産大 太郎 2023 第4 |                                       |            |             |                          |  |                         |
|------------------------|--------------------------------------------------------------|---------------------------------------|------------|-------------|--------------------------|--|-------------------------|
| 教材一覧                   | 教材▼ 成績▼ 当                                                    | 出席▼ その他▼ メ                            | ンバー▼ 科目管理▼ | 学生としてログインする |                          |  | ログアウト                   |
| タイムライン                 | (2)                                                          | サンプル                                  |            |             |                          |  | 教材を作成する                 |
| × ±6/54                | C                                                            | □ <mark>● <u>サンプル</u><br/>レポート</mark> |            |             | 更新 27日前<br><u>実行者数 0</u> |  | <u>教材並び替え/ラベ</u><br>ル設定 |
| ~ COLU                 | 22-V/8L94/2.4kte                                             |                                       |            | Тор         |                          |  | サンプル                    |

(1)メッセージ

①メールアイコン→[メッセージ作成]をクリックします。

②[≫ユーザリストから選ぶ]をクリックすると、受講している学生の一覧が表示されます。 送信したい学生(複数可)のチェックボックスをクリックして、宛先を選択します。

③[件名]、[メッセージ]を入力します。 返信を求める内容のメッセージを送信される際は、宛先を記載いただくようお願いいたします。

④[送信]をクリックします。

|   | メッセージ                                                                                                    |                                     | » このウィンドウを閉じる                                               |
|---|----------------------------------------------------------------------------------------------------|-------------------------------------|-------------------------------------------------------------|
| Ð | <ul> <li>メッセージ</li> <li>× メッセージ作成</li> <li>&gt; 受信相</li> <li>&gt; 送信済箱</li> <li>&gt; ユーザとの通信</li> <li>&gt; ゴミ箱</li> </ul> | メッセージ作成<br>[送信] 4<br>宛先             | [» CSVファイルで一括送信]<br>ユーザIDをコンマ区切りで入力してください<br>[» ユーザリストから選ぶ] |
|   | <ul> <li>&gt; 新規投稿</li> <li>&gt; 管理</li> <li>&gt; 一覧</li> </ul>                                                           | 件名<br>添付ファイル<br>メッセージ<br>HTMLタグは使えま | ファイルを選択<br>選択されていません<br>せん。メッセージはテキストとして送られます               |

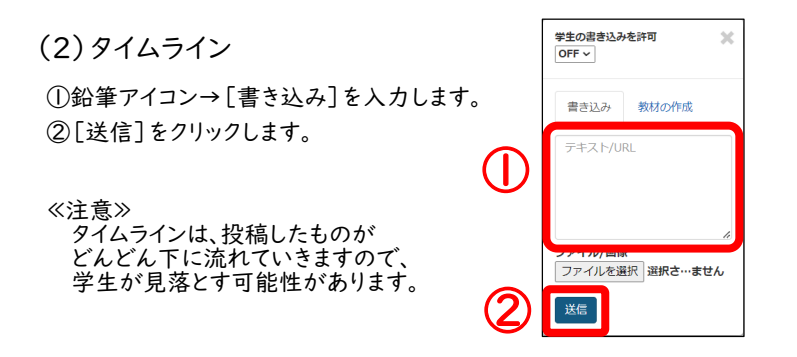